# How to Cancel Your Recurring Gift in Pushpay

This guide walks you through the steps to cancel an existing recurring gift in Pushpay. Follow each step carefully, referencing the provided screenshots to ensure you don't miss any details.

## Step 1: Access the Pushpay Giving Page

- 1. Click the button on the Grace Chapel Give Page that say Cancel Pushpay.
- 2. You will see a screen showing a "Give" amount field (e.g., \$0.00), plus an option to choose a payment method (Card/ACH).
- 3. Click on "Your Account" in the top right corner, then "Manage Account".

| ← → C S pushpay.com/g/gracechapel?src;     |                                                                                 |                           |                  |                                 | A 👩 🖬 🖿                                                                                                    |   | 8            |
|--------------------------------------------|---------------------------------------------------------------------------------|---------------------------|------------------|---------------------------------|----------------------------------------------------------------------------------------------------|---|--------------|
| 88 🔯 ESV - Logos Web 👝 One Drive 🔘 onedriv | ve/USAGE 👔 CBCD   Cente                                                         | r for_ 🛞 Resources        | - Assoc 💼 iCloud | 1 Biblical Counsel              | in S Sign In   Samaritan                                                                                                    |   | 🗅 All Bookma |
| Grace C                                    | hapel                                                                           |                           |                  | Españ                           | ol Your Account                                                                                                    | 2 |              |
| i                                          |                                                                                 | Gi<br>\$(<br>             | ve               |                                 | Welcome to Your Account<br>Your Account is where you can<br>view transactions, update your<br>payment method or manage<br>recurring gifts.<br>Manage Account |   |              |
|                                            | How would you like to gi                                                        | 1402                      |                  |                                 |                                                                                                    |   |              |
|                                            | How would you like to gi                                                        | ive?                      |                  |                                 | ~                                                                                                    |   |              |
|                                            | How would you like to gi<br>Card / ACH<br>Gift type                             | ive?                      |                  |                                 | ~                                                                                                    |   |              |
|                                            | How would you like to gi<br>Card / ACH<br>Gift type                             | one time                  | Q. Sot           | up recurring                    | ~                                                                                                    |   |              |
|                                            | How would you like to gi<br>Card / ACH<br>Gift type<br>Zer Give of<br>Frequency | one time                  | () Sot           | up recurring                    |                                                                                                    |   |              |
|                                            | How would you like to gi<br>Card / ACH<br>Gift type<br>Frequency<br>Every week  | one time<br>Every 2 weeks | C Set            | up recurring<br>1st & 15th mont | ~                                                                                                    |   |              |

## Step 2: Choose a Sign-In Option

Click Sign in under "Personal sign in."

| Give to Grace Chapel                | X IP Sign in to Pushpay | ×PS                   | ign in to Pushpay       | × P Sign in to Pushpay      |                       |   |          |
|-------------------------------------|-------------------------|-----------------------|-------------------------|-----------------------------|-----------------------|---|----------|
| 😋 pushpay.com/login?i               | ReturnUrl=%2fpushpay%2  |                       |                         |                             | x 💶 🗉 🖿               |   | or 🖸 🛛 🛛 |
| 🗄 🛛 📴 ESV - Logos Web 🛛 👝 One Drivi | onedrive/USAGE          | CBCD   Center for     | Resources - Assoc       | iCloud 🛐 Biblical Counselin | S Sign In   Samaritan | 2 | All Book |
|                                     |                         | Choos                 | se a sign iı            | n option                    |                       |   |          |
|                                     |                         |                       | Ø                       |                             |                       |   |          |
|                                     |                         |                       | Personal sign in        |                             |                       |   |          |
|                                     | Ma                      | ake a donation or pay | yment, view transactio  | ons, manage recurring gifts |                       |   |          |
|                                     |                         | or upoa               | ate payment methods     | and prome.                  |                       |   |          |
|                                     |                         |                       | Sign in                 |                             |                       |   |          |
|                                     |                         |                       | Don't have an accourt   | nt?                         |                       |   |          |
|                                     |                         | e Administr           | rators - sign in to the | Admin Portal >              |                       |   |          |

### Step 3: Sign In with Your Credentials

Enter your mobile number or select Sign in via email and password if you prefer.

Click Next (or follow any prompts to verify via a code).

Once authenticated, you'll be taken to your Pushpay dashboard or back to the main giving screen.

| Give to Grace Chapel             | X P Sign in to Pushpay X P Sign in to Pushpay X P Sign in to Pushpay                                           | ×  + · · · · · · · · · · · · · · · · · · |
|----------------------------------|----------------------------------------------------------------------------------------------------|------------------------------------------|
| 88 💿 ESV - Logos Web 📥 One Drive | 🔿 onedrive/USADE                                                                                               | S Sign In   Samaritan » 🗅 All Bookmarks  |
|                                  | Sign in                                                                                                    | Admin sign in >                          |
|                                  | Sign in to your personal account using your mobile number. (1) Sign in via email and password ${\pmb \lambda}$ |                                          |
|                                  | Mobile<br>US v (2011) 555-5555                                                                                 |                                          |
|                                  | Next Don't have an account?                                                                                    |                                          |

## Step 4: Open Your Pushpay Dashboard

- 1. From the welcome screen, locate the **Recurring gifts** section on the right side.
- 2. You should see your active recurring gifts listed here.
- 3. Click on the "circle" for the specific recurring gift you want to cancel.

|    | Give to Grace Chape | x 9 Pushpay x 4                            |                                                        |                                        |
|----|---------------------|--------------------------------------------|--------------------------------------------------------|----------------------------------------|
|    | 🔿 C 😫 pushpay.c     | om/pushpay                                 |                                                        | 😰 😤 🛛 🗎 🚺 👰 😁 🖸 👩 i                    |
| 88 | ESV - Logen Web     | Dhe Drive 🔿 onedrive/USAGE 🕕 CBCD   Center | for 🥌 Resources - Aasoc 🧋 iCloud 翊 Bblical Courselin S | Sign in   Semeritan 30 🗅 All Bookmerks |
|    |                     |                                            |                                                        | A                                      |
|    | P                   | Welcome                                    |                                                        | Q Search for an organization           |
|    |                     | Give                                       | Recurring gifts                                        |                                        |
| 88 | Home                |                                            | O Grace Chapel                                         | 01 Mar '25 \$ Edit                     |
|    | Campaigns           | (III)                                      |                                                        |                                        |
| \$ | Transactions        |                                            |                                                        | Add recurring gift                     |
|    | Giving Statements   | Grace C                                    | hapel Becent activity                                  | 1                                      |
| •  | Security            | Pecent                                     | gt                                                     |                                        |
|    | Payment Methods     | -                                          | Grace Chapel                                           | 15 Fab '25 View                        |
| ß  | Profile             | Give                                       | Grace Chapel                                           | 01 Feb '25 View                        |
| ?  | Help Center         |                                            | Grace Chasel                                           | 15 Jan '25 View                        |
|    |                     |                                            |                                                        | View all transactions                  |

#### **Step 5: View Recurring Gift Detail**

1. You'll see information about your recurring gift, such as the amount, frequency, and next scheduled date.

- 2. On the right side (or top right, depending on your layout), look for an Actions button.
- 3. Select Cancel Schedule (or Cancel Recurring).

|    | Give to Grace Chapel ×      Origin - Pu        | shpay × +                                   |                     |                      |                       |                    |
|----|------------------------------------------------|---------------------------------------------|---------------------|----------------------|-----------------------|--------------------|
|    | d 2; pushpay.com/origin/recurring/2608a7       | f-4afa-Bode-ed30-7325c6cbfdod               |                     |                      | a 👼 🖬                 | 108°08;            |
| 88 | 📑 ESV - Lagos Web 🛛 📷 One Drive 🕥 cmedrive/USA | GE 🍈 CBCD   Center for . 🛛 👰 Resource       | es - Assoc 🔹 iCloud | 3 Biblical Counselin | Si Sign in (Semerilen | >> 🗅 All Bookmarks |
| P  |                                                |                                             |                     |                      |                       | 0                  |
| -1 | Summary > Recurring Gift Detail                |                                             |                     |                      |                       |                    |
|    | ÷                                              |                                             |                     |                      |                       |                    |
| ø  | Recurring Gift Detai                           |                                             |                     |                      |                       |                    |
| 0  | Recurring one betan                            |                                             |                     |                      |                       |                    |
| 5  | Brace Chapel Active                            |                                             |                     |                      |                       | Actions -          |
| -  |                                                |                                             |                     |                      |                       | O Pause Schedule   |
| 93 |                                                |                                             |                     |                      |                       | Cancel Schedule    |
| 2  | Schedule Details                               |                                             |                     | Edit                 | Transact              | ion                |
|    | Amount                                         | Frequency                                   |                     |                      | History               | View all           |
| 2  | USD \$                                         | On the 1st & 15th                           |                     |                      |                       | Manuff all 1       |
| ¢  | Starting on                                    | Ending on                                   |                     |                      | 01 Mar 2025           | (rear are)         |
|    | 15 Jan 2025                                    | never                                       |                     |                      |                       |                    |
|    | Fund                                           |                                             |                     |                      | 15 Feb 2025           | Pending            |
|    | Tithe (General Fund)                           |                                             |                     |                      |                       |                    |
|    |                                                |                                             |                     |                      | 01 Een 2025           | Completed          |
|    | Mailing Address - Street Address               | Mailing Address - City, State and .<br>Code | Zip                 |                      | 01768 2025            |                    |
|    |                                                |                                             |                     |                      |                       | Completed          |
| 0  |                                                |                                             |                     |                      | 15 Jan 2025           |                    |
|    |                                                |                                             |                     |                      |                       |                    |

#### **Step 6: Confirm Cancellation**

A pop-up will appear, asking if you're sure you want to cancel the schedule.
 Click Yes, cancel to finalize the cancellation.

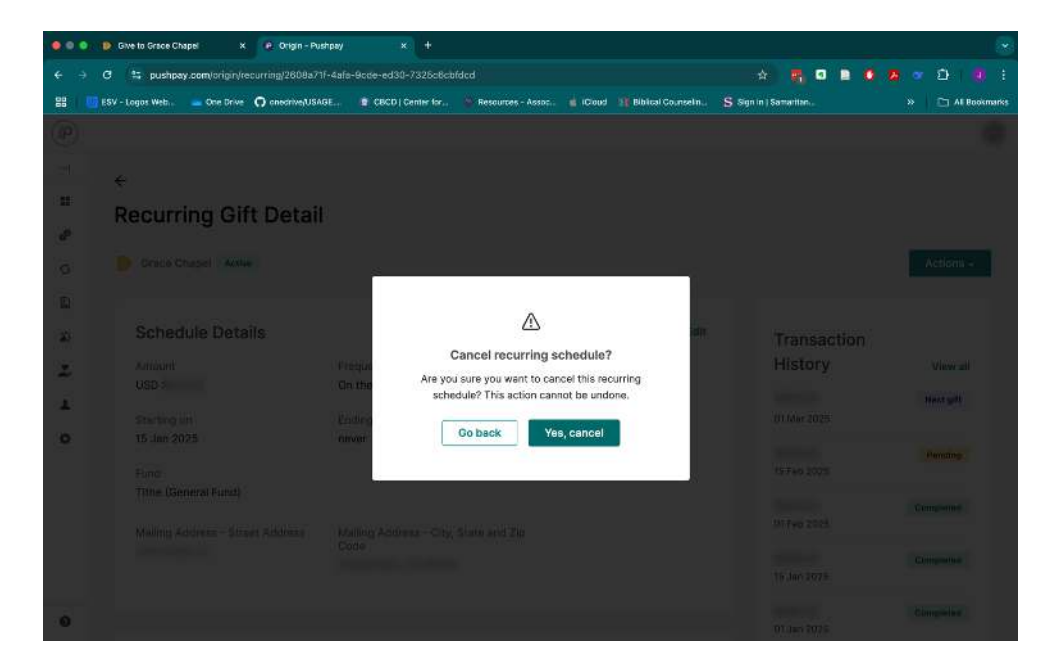

#### **Next Steps**

• Check for Confirmation: You should receive a confirmation email or notification that your recurring gift has been canceled. If not, verify by returning to your dashboard to ensure the gift no longer appears as active. Questions or Issues? If you have any questions or need assistance, contact the church office 303-799-4900 or email: info@gracechapel.org